## ARMAR UN FORO EN EL AULA VIRTUAL

Universidad Nacional de San Martín

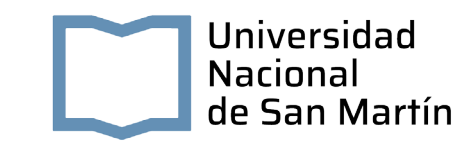

## ARMAR UN FORO EN EL AULA VIRTUAL

Pasos a seguir:

- 1. Como profesor o administrador, ir a la página principal del curso.
- 2. Si la edición está desactivada pulsar en Activar edición:

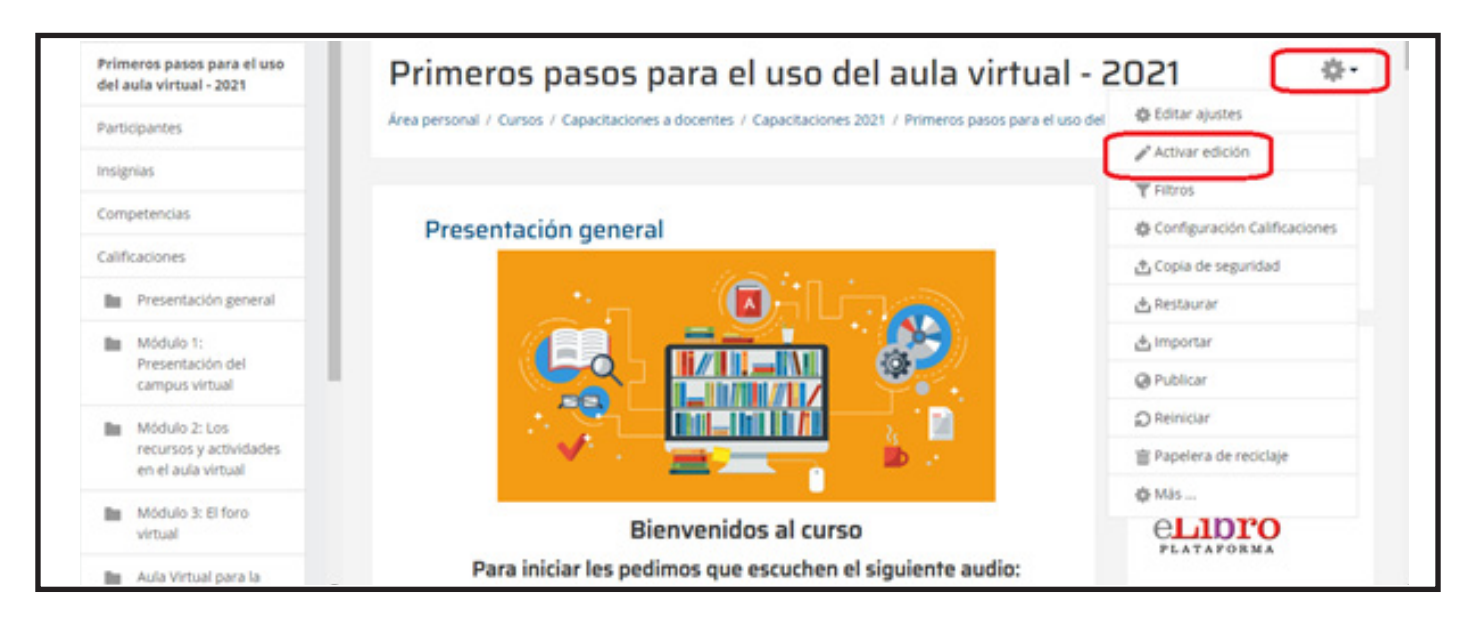

3. Decidir en qué tema o sección deseamos agregar el foro:

| L | 3- Por últi<br>en respon<br>dejamos e<br>hacer un o | imo, realicen la <b>actividad Módulo 3</b> que consis<br>ader unas preguntas en relación al material que<br>en el módulo 3. También para ingresar deberár<br>clic en el nombre. | ste<br>ie les<br>n |  |
|---|-----------------------------------------------------|----------------------------------------------------------------------------------------------------|--------------------|--|
|   | 🕂 📜 Foro:<br>🕂 👩 El for                             | : herramienta asincrónica de comunicación 🥜                                                                                                    | Editar -           |  |
|   | 🕂 🟹 Activi                                          | idad Módulo 3 🖉                                                                                                    | Editar - 🚊         |  |

4. Hacer clic en "Agregar actividad..." y después en "Foro":

| ÷                                                             | Para ing          | Agregue una activida                        | d o recurso                              |             |  |
|---------------------------------------------------------------|-------------------|---------------------------------------------|------------------------------------------|-------------|--|
| Primeros pasos para el uso<br>del aula virtual - 2021         | ÷                 | ACTIVIDADES                                 | Seleccione una actividad o un recurso    |             |  |
| Participantes                                                 |                   | 🔿 🚪 Base de datos                           | para ver la ayuda. Haga doble clic en el | t o recurso |  |
| Insignias                                                     | A F               | 🔿 🤤 Chat                                    | para añadirla de forma rápida            |             |  |
| Competencias                                                  | L                 | 🔿 🦿 Consulta                                |                                          | to recurso  |  |
| Coliferations                                                 |                   | 🔿 🏹 Cuestionario                            |                                          |             |  |
| Calificaciones                                                |                   | 🔿 📢 Encuesta                                |                                          |             |  |
| In Presentación general                                       |                   | O Encuestes                                 |                                          |             |  |
| Módulo 1:<br>Presentación del<br>campus virtual               |                   | o 🔂 Grant                                   |                                          |             |  |
| Módulo 2: Los<br>recursos y actividades<br>en el aula virtual |                   | <ul> <li>Herramienta<br/>externa</li> </ul> |                                          |             |  |
|                                                               | ()                | O 🚰 Lección                                 |                                          |             |  |
| Modulo 3: El foro<br>virtual                                  | isted se ha ident | O Paquese SCORM                             | л                                        |             |  |
| n Aula Virtual para la                                        | Abril process     | -                                           | ·                                        |             |  |

**5.** Rellenar el formulario, comenzar con el nombre que se mostrará en la página principal del curso y luego la descripción para indicar de qué se trata el foro. Es una buena práctica incluir instrucciones precisas para los estudiantes respecto al asunto del foro y los criterios de calificación que se pueden usar:

| Primeros pasos para el uso<br>del aula virtual - 2021         | Agregando u  | un nuevo Foro a Encuesta final                | MESA DE AYUDA + 0 -<br>TÉCNICA            |
|---------------------------------------------------------------|--------------|-----------------------------------------------|-------------------------------------------|
| Participantes                                                 | * General    |                                               | ESTE UNK                                  |
| nsignias                                                      |              |                                               |                                           |
| Competencias                                                  | Descripcion  |                                               | PLATAFORMA DE + 0                         |
| Calificaciones                                                |              |                                               | INDUSTRIA QUE OFRECE<br>TEXTOS ACADÉMICOS |
| Presentación general                                          |              |                                               | Centro de Apoyo y                         |
| Módulo 1:<br>Presentación del<br>campus virtual               |              |                                               | Asistencia: soporte@elibro.com            |
| Módulo 2: Los<br>recursos y actividades<br>en el aula virtual |              |                                               | PLATAFORMA                                |
| Módulo 3: El foro<br>virtual                                  |              | Muestra la descripción en la página del curso |                                           |
| Aula Virtual para la                                          | Tipo de foro | Foro para uso general                         |                                           |

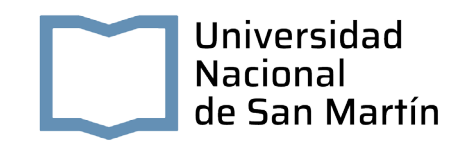

- 6. El tipo de foro puede ser:
  - Debate sencillo: sólo existe un único tema y un único hilo de discusión. Es adecuado para debates muy concretos, por ejemplo foros asociados a un tema particular del temario, bien acotado y definido.
  - Cada persona plantea un tema: Cada persona plantea un único tema iniciando un hilo de discusión. Adecuado para invitar a cada uno de los alumnos a realizar una exposición inicial y recabar opiniones de sus compañeros.
  - Foro de uso general: Permite múltiples discusiones sin restricción. Es lo más habitual.
  - Foro de P y R (Preguntas y Respuestas): sólo permite ver las respuestas, de los demás participantes, después de haber contestado.
  - Foro estándar en formato blog: Un foro abierto donde cualquiera puede iniciar un nuevo debate y en el que los temas de discusión se muestran en una página con enlace.

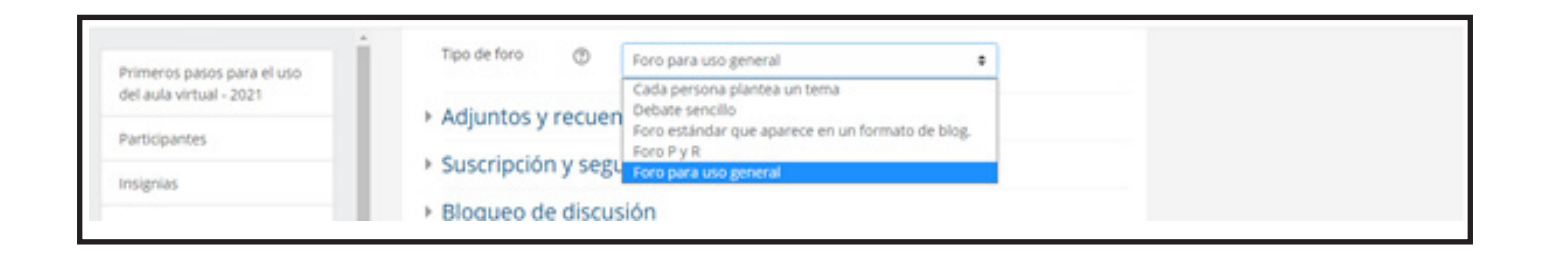

7. Algunas opciones que limitan el uso del foro:

La suscripción: Cuando una persona está suscrita a un foro, significa que se le enviarán copias de todos los mensajes del foro. Las personas generalmente pueden elegir si quieren estar suscritas a cada foro o no. Sin embargo, el profesor puede elegir forzar la suscripción a un foro en particular, y entonces todos los usuarios del curso se suscribirán automáticamente, incluso los que se incorporen más tarde.

Si el profesor selecciona la opción "Automática", entonces todos los estudiantes actuales y futuros del curso estarán suscritos inicialmente pero podrán darse de baja en cualquier momento.

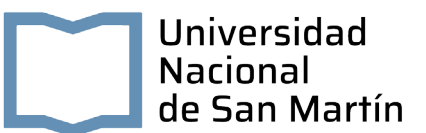

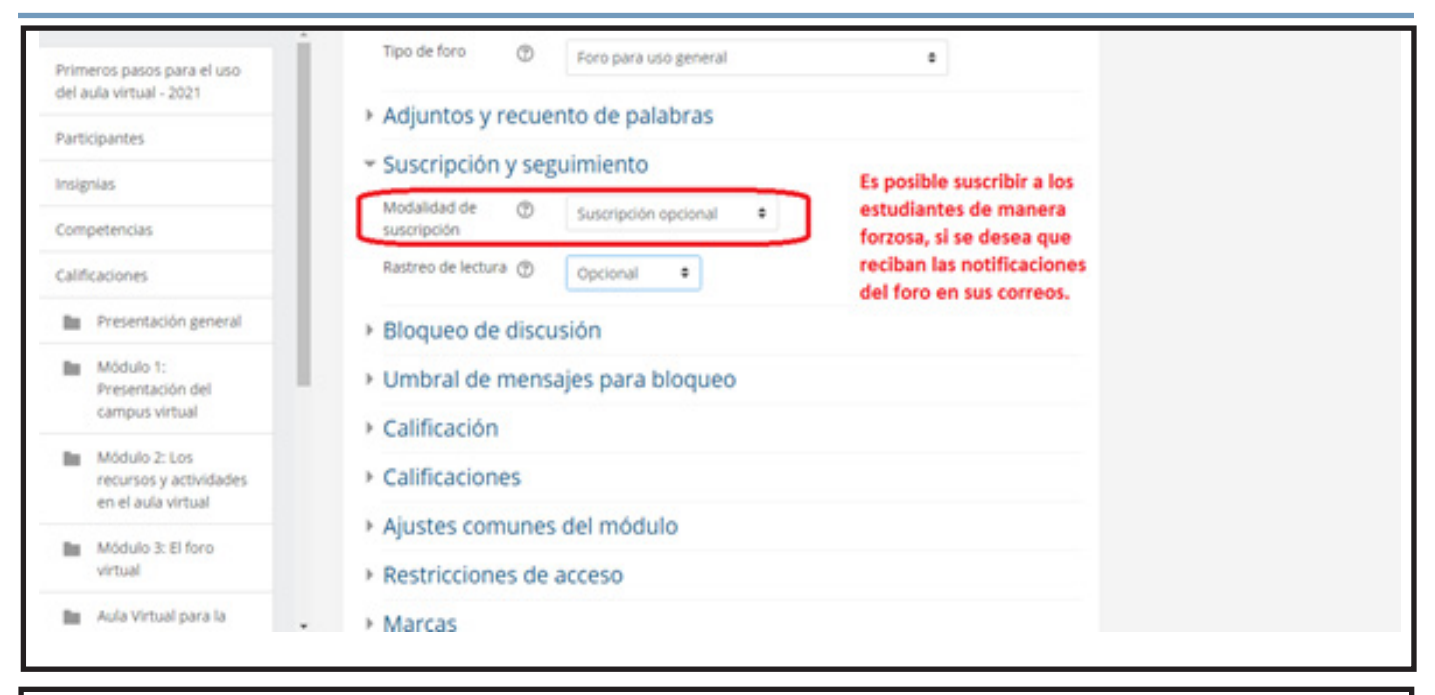

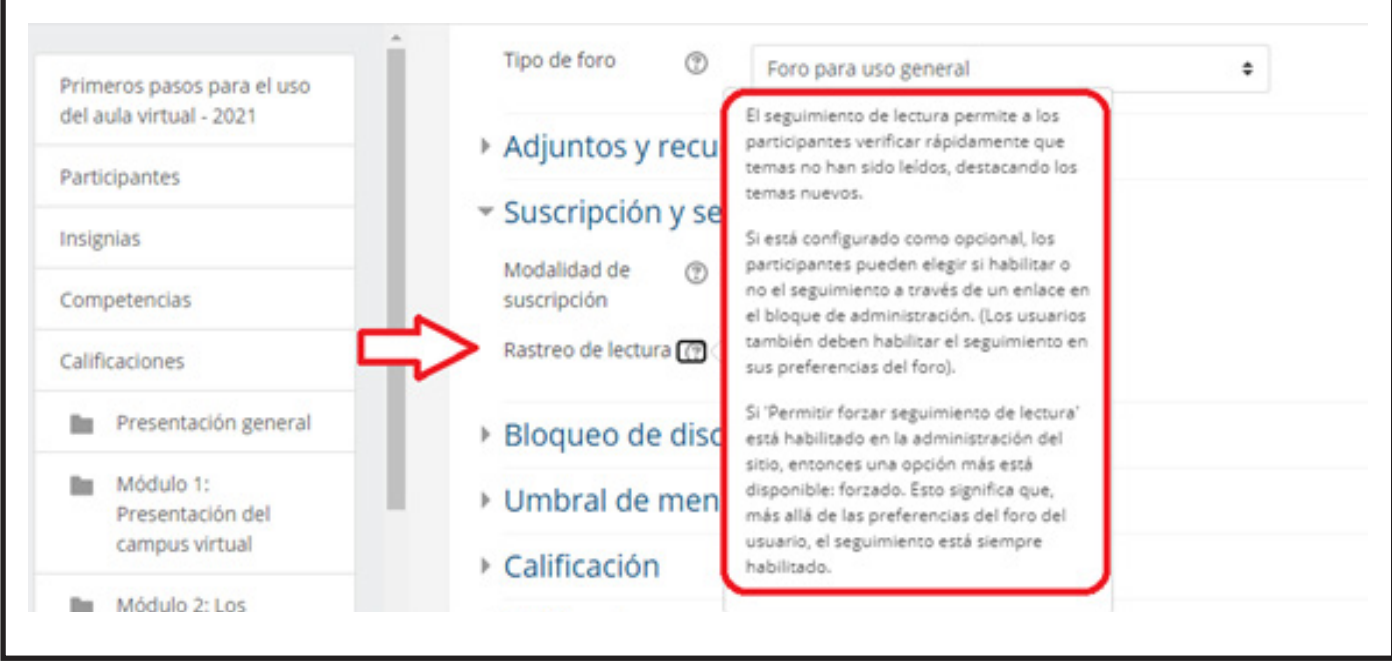

- 8. Se puede optar por la calificación del foro.
- **9.** Puede usar los iconos de ayuda. Siempre podrá volver a editarlo, pulsar en Guardar cambios y regresar al curso:

| Competencias                                    | Restricciones de acceso                                       |
|-------------------------------------------------|---------------------------------------------------------------|
| Calificaciones                                  | Marcas                                                        |
| Presentación general                            | Competencias                                                  |
| Módulo 1:<br>Presentación del<br>campus virtual | Guardar cambios y regresar al curso Guardar cambios y mostrar |
|                                                 | En este formulario hay campos oblizatorios •.                 |

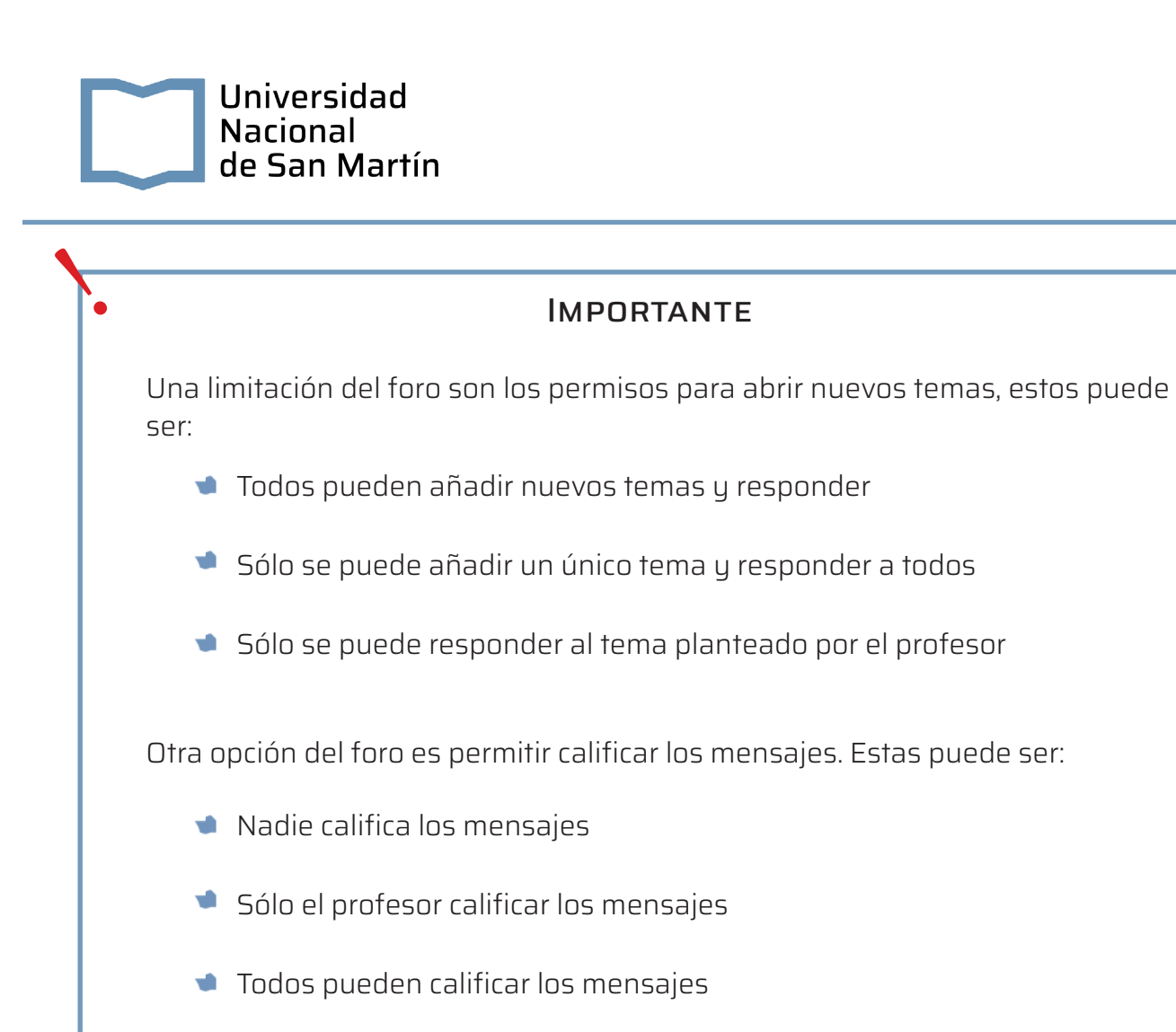

## SUGERENCIAS PARA EL USO DEL FORO

- Medio de reflexión sobre diferentes temas y lugar para confrontar las diferentes perspectivas, ideas y opiniones de los alumnos
- Vía de comunicación de las Novedades
- Presentación inicial y conocimiento de los estudiantes
- Debate sobre un tema tratado previamente
- Respuestas a las preguntas más frecuentes. Su publicación permite no repetir las mismas respuestas a las dudas más comunes
- Debate sobre preguntas planteadas por el profesor, estudiantes y medios de comunicación
- Cafetería o espacio de intercambio informal
- Debate con algún invitado especial (expertos, otros docentes invitados, etc.)